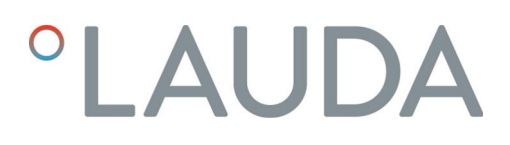

# Instrucciones de servicio

Módulo de interfaz LRZ 913

Módulo RS 232/485

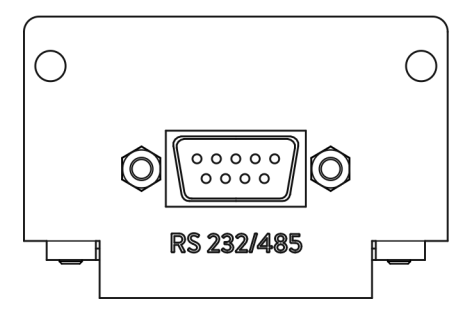

Fabricante: LAUDA DR. R. WOBSER GMBH & CO. KG Laudaplatz 1 97922 Lauda-Königshofen Alemania Teléfono: +49 (0)9343 503-0 Fax: +49 (0)9343 503-222 Correo electrónico: info@lauda.de Internet: https://www.lauda.de

Traducción de las instrucciones de servicio originales Q4DA-E\_13-012, 1, es\_ES 18/10/2021 © LAUDA 2021 Reemplaza la edición V1R63

# Índice de contenido

| 1 | Aspe  | ctos gene                                             | rales                                          | 5    |  |  |  |
|---|-------|-------------------------------------------------------|------------------------------------------------|------|--|--|--|
|   | 1.1   | Uso pre                                               | evisto                                         | 5    |  |  |  |
|   | 1.2   | Compa                                                 | tibilidad                                      | 5    |  |  |  |
|   | 1.3   | Modific                                               | aciones técnicas                               | 6    |  |  |  |
|   | 1.4   | 4 Condiciones de garantía                             |                                                |      |  |  |  |
|   | 1.5   | Copyrig                                               | zht                                            | 6    |  |  |  |
|   | 1.6   | Contac                                                | to LAUDA                                       | 6    |  |  |  |
| 2 | Segu  | ridad                                                 |                                                | 7    |  |  |  |
|   | 2.1   | 2.1 Indicaciones generales de seguridad y advertencia |                                                |      |  |  |  |
|   | 2.2   | Indicaciones sobre el módulo de interfaz              |                                                |      |  |  |  |
|   | 2.3   | Capacit                                               | ación del personal                             | 8    |  |  |  |
| 3 | Dese  | mbalaje                                               |                                                | 9    |  |  |  |
| 4 | Desc  | ripción de                                            | l equipo                                       | . 10 |  |  |  |
|   | 4.1   | Finalida                                              | .d                                             | . 10 |  |  |  |
|   | 4.2   | Estruct                                               | ura                                            | . 10 |  |  |  |
| 5 | Ante  | s de la pue                                           | esta en servicio                               | 11   |  |  |  |
|   | 5.1   | Montaje del módulo de interfaz                        |                                                |      |  |  |  |
|   | 5.2   | Utilizac                                              | ión de la caja de módulos                      | 13   |  |  |  |
| 6 | Pues  | ta en servi                                           | cio                                            | 14   |  |  |  |
|   | 6.1   | Asignad                                               | ción de contactos                              | . 14 |  |  |  |
|   |       | 6.1.1                                                 | Asignación de contactos RS 232                 | 14   |  |  |  |
|   |       | 6.1.2                                                 | Asignación de contactos RS 485                 | . 16 |  |  |  |
|   | 6.2   | Actualiz                                              | zación del software                            | . 16 |  |  |  |
| 7 | Func  | ionamient                                             |                                                | 17   |  |  |  |
|   | 7.1   | Estruct                                               | ura del menú                                   | 17   |  |  |  |
|   | 7.2   | Funcior                                               | nes de la interfaz                             | 18   |  |  |  |
|   |       | 7.2.1                                                 | Indicaciones generales                         | 18   |  |  |  |
|   |       | 7.2.2                                                 | Comandos de lectura                            | . 19 |  |  |  |
|   |       | 7.2.3                                                 | Comandos de escritura                          | 24   |  |  |  |
|   |       | 7.2.4                                                 | Disponibilidad de las funciones de la interfaz | . 28 |  |  |  |
|   |       | 7.2.5                                                 | Avisos de error                                | 31   |  |  |  |
|   | 7.3   | Softwar                                               | e de control y automatización                  | . 33 |  |  |  |
| 8 | Mant  | tenimient                                             | 0                                              | . 34 |  |  |  |
| 9 | Fallo | s                                                     |                                                | . 35 |  |  |  |
|   | 9.1   | Alarma                                                |                                                | 35   |  |  |  |
|   | 9.2   | Error                                                 |                                                | . 35 |  |  |  |
|   | 9.3   | Adverte                                               | encia                                          | . 36 |  |  |  |

| 10 | Puesta fuera de servicio | 37 |
|----|--------------------------|----|
| 11 | Eliminación de residuos  | 38 |
| 12 | Accesorios               | 39 |
| 13 | Datos técnicos           | 40 |
| 14 | Índice                   | 41 |

### 1 Aspectos generales

Muchos equipos de termorregulación de LAUDA cuentan con compartimentos modulares libres para la instalación de interfaces adicionales. El número, el tamaño y la disposición de los compartimentos modulares varían en función del equipo y se describen en el manual de instrucciones del equipo de termorregulación. Se pueden proporcionar dos compartimentos modulares adicionales con la caja de módulos LiBus, disponible como accesorio, que se conecta como carcasa externa a la interfaz LiBus del equipo de termorregulación.

Este manual de instrucciones describe el montaje y configuración del módulo de interfaz RS 232/485 (n.º de pedido LRZ 913).

La interfaz RS 232/485 se utiliza para controlar el equipo de termorregulación mediante el conjunto de comandos de LAUDA. Las funciones de interfaz que pueden utilizarse para ello se describen en los capítulos 🏷 Capítulo 7.2.2 «Comandos de lectura» en la página 19 y 🖏 Capítulo 7.2.3 «Comandos de escritura» en la página 24.

1.1 Uso previsto

El módulo de interfaz solo puede utilizarse para su uso previsto y bajo las condiciones indicadas en este manual de instrucciones.

El módulo de interfaz es un accesorio que amplía las posibilidades de conexión de un equipo de termorregulación de LAUDA. Solo puede instalarse en un equipo de termorregulación que admita la interfaz suministrada. En el capítulo "Compatibilidad" de este manual de instrucciones encontrará una lista de líneas de equipos compatibles.

También se permite el funcionamiento del módulo de interfaz en combinación con la caja de módulos LiBus (n.º de pedido LAUDA LCZ 9727). El montaje y la conexión de la caja de módulos también se describen en este manual de instrucciones.

Mal uso razonablemente previsible

- Funcionamiento tras un montaje incompleto
- Funcionamiento en un equipo de termorregulación no compatible
- Funcionamiento con conexiones o cables defectuosos o no estándar

#### 1.2 Compatibilidad

El módulo de interfaz está disponible como accesorio para las siguientes líneas de equipos de LAUDA:

- ECO
- Integral XT
- Integral IN
- PRO
- Proline
- Variocool
- Variocool NRTL

|     |                         | <ul> <li>Funcionamiento de interfaces del mismo tipo</li> <li>Solo es posible utilizar una interfaz de tipo RS 232/485 para cada equipo de termorregulación. Esto se aplica independientemente del modo de funcionamiento de la interfaz.</li> </ul>                                                                                                    |
|-----|-------------------------|----------------------------------------------------------------------------------------------------|
| 1.3 | Modificaciones técnicas |                                                                                                    |
|     |                         | Queda prohibida cualquier modificación técnica sin el consentimiento por<br>escrito del fabricante. En caso de que los daños se deban a la inobservancia,<br>quedará cancelado cualquier derecho de garantía.                                                                                                    |
|     |                         | No obstante, LAUDA se reserva, por lo general, el derecho a realizar modifi-<br>caciones técnicas.                                                                                                    |
| 1.4 | Condiciones de garantía |                                                                                                    |
|     |                         | LAUDA otorga de manera estándar un año de garantía.                                                                                                    |
| 1.5 | Copyright               |                                                                                                    |
|     |                         | Este manual de instrucciones se ha elaborado, revisado y autorizado en<br>alemán. En caso de divergencias en el contenido de las ediciones en otros<br>idiomas, prevalecerá la información de la edición alemana. En caso de dis-<br>crepancias, póngase en contacto con el servicio técnico de LAUDA, véase<br>& Capítulo 1.6 «Contacto LAUDA» en la página 6.                               |
|     |                         | Los nombres de empresas y productos mencionados en el manual de ins-<br>trucciones son, por lo general, marcas registradas de las correspondientes<br>empresas y están sujetos a la protección de marcas y patentes. Algunas de<br>las imágenes utilizadas pueden mostrar también accesorios que no forman<br>parte del volumen de suministro.                                                |
|     |                         | Quedan reservados todos los derechos, incluidos los de modificación técnica<br>y traducción. Bajo ningún concepto pueden modificarse, traducirse ni utili-<br>zarse este manual de instrucciones ni partes del mismo sin la autorización<br>por escrito de LAUDA. La infracción de esta prohibición obligará a una<br>indemnización por daños y perjuicios. Quedan reservados otros derechos. |
| 1.6 | Contacto LAUDA          |                                                                                                    |
|     |                         | Póngase en contacto con el servicio de LAUDA en los siguientes casos:                                                                                                    |
|     |                         | Resolución de problemas                                                                                                    |
|     |                         | Preguntas técnicas                                                                                                    |
|     |                         | Pedido de accesorios y piezas de recambio                                                                                                    |
|     |                         | Si tiene preguntas especificas sobre la aplicacion, pongase en contacto con<br>nuestro departamento de ventas.                                                                                                    |
|     |                         | Datos de contacto                                                                                                    |
|     |                         | Servicio LAUDA                                                                                                    |
|     |                         | Teléfono: +49 (0)9343 503-350                                                                                                    |
|     |                         | Fax: +49 (0)9343 503-283                                                                                                    |

### 2 Seguridad

2.1 Indicaciones generales de seguridad y advertencia

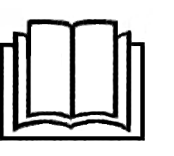

- Lea este manual de instrucciones con detenimiento antes del uso.
- Guarde el manual de instrucciones para tenerlo siempre a mano cuando utilice el módulo de interfaz.
- El manual de instrucciones forma parte del módulo de interfaz. Si se transmite el módulo de interfaz, también se debe entregar el manual de instrucciones.
- Este manual de instrucciones es válido en combinación con el manual de instrucciones del equipo de termorregulación en el que se ha instalado el módulo de interfaz.
- Las instrucciones de los productos de LAUDA están disponibles para su descarga en el sitio web de LAUDA: <u>https://www.lauda.de</u>
- En este manual de instrucciones hay indicaciones de advertencia y de seguridad que deben tenerse siempre en cuenta.
- Además, se imponen ciertos requisitos al personal, véase & Capítulo 2.3 «Capacitación del personal» en la página 8.

Estructura de las indicaciones de advertencia

| Señal de advertencia   | Clase de peligro                                                                                                    |  |  |
|------------------------|----------------------------------------------------------------------------------------------------|--|--|
|                        | Peligro en general.                                                                                                    |  |  |
| Palabra do advortoncia | Significado                                                                                                    |  |  |
|                        | Significado                                                                                                    |  |  |
| iPELIGRO!              | Esta combinación de símbolo y<br>palabra de advertencia indica una<br>situación de peligro inminente que,<br>si no se evita, provoca la muerte o<br>lesiones graves.           |  |  |
| ;ADVERTENCIA!          | Esta combinación de símbolo y<br>palabra de advertencia indica una<br>situación de peligro potencial que,<br>si no se evita, puede provocar la<br>muerte o lesiones graves.    |  |  |
| ¡AVISO!                | Esta combinación de símbolo y<br>palabra de advertencia indica una<br>situación de peligro potencial que,<br>si no se evita, puede provocar daños<br>materiales y ambientales. |  |  |
|                        |                                                                                                    |  |  |

#### 2.2 Indicaciones sobre el módulo de interfaz

- Desconecte siempre el equipo de termorregulación de la red eléctrica antes de instalar el módulo de interfaz o de conectar las interfaces.
- Tenga siempre en cuenta las medidas de seguridad recomendadas contra las descargas electrostáticas al manipular los módulos de interfaz.
- Evite el contacto de la placa con herramientas metálicas.
- No ponga el equipo de termorregulación en servicio hasta que la instalación del módulo de interfaz esté completamente terminada.
- Guarde los módulos de interfaz no utilizados embalados y según las condiciones ambientales prescritas.
- Utilice únicamente cables adecuados con una longitud suficiente para las conexiones de cables.
- Asegúrese de que los cables y las conexiones de enchufe estén apantallados de acuerdo con las normas CEM. LAUDA recomienda el uso de cables preconfeccionados.
- Tienda siempre los cables de forma adecuada y a prueba de tropiezos.
   Fije los cables que se hayan tendido y asegúrese de que no puedan dañarse durante el funcionamiento.
- Compruebe el estado de los cables e interfaces antes de cada operación.
- Limpie inmediatamente las partes sucias, especialmente las interfaces no utilizadas.
- Asegúrese de que las señales transmitidas a través de la interfaz se corresponden con los parámetros de funcionamiento admisibles del módulo de interfaz.

#### 2.3 Capacitación del personal

#### Personal especializado

El montaje de los módulos de interfaz debe ser realizado exclusivamente por personal cualificado. El personal especializado es el personal que puede evaluar el funcionamiento y los riesgos del equipo y del uso, basándose en su formación, sus conocimientos y su experiencia.

## 3 Desembalaje

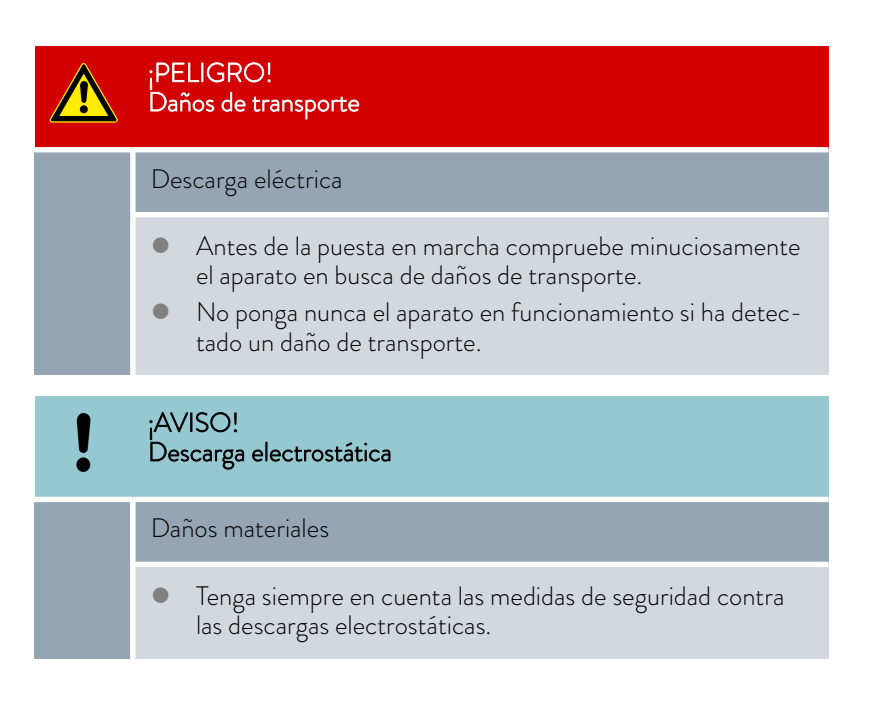

Tenga en cuenta el siguiente orden de montaje:

- 1. Saque el módulo de interfaz del embalaje.
- 2. Utilice el embalaje exterior si desea colocar el módulo de interfaz en el lugar de instalación. Este está protegido contra la carga estática.
- Elimine los materiales de embalaje de forma respetuosa con el medio ambiente después de la instalación, véase ♥ «Embalaje» en la página 38.

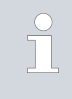

Si observa algún daño en el módulo de interfaz, póngase en contacto inmediatamente con el servicio técnico de LAUDA, véase & Capítulo 1.6 «Contacto LAUDA» en la página 6.

### 4 Descripción del equipo

#### 4.1 Finalidad

El módulo RS 232/485 está previsto para su montaje en los equipos de termorregulación compatibles con la interfaz serie. La interfaz RS 232/485 permite controlar los equipos de termorregulación a través del conjunto de comandos del LAUDA (por ejemplo, el puesto de mando).

No se permite la combinación de la interfaz RS 232/485 con una interfaz Profibus. Esto solo es posible en combinación con la unidad de mando a distancia Command, cuya interfaz RS 232/485 puede utilizarse de forma independiente.

#### 4.2 Estructura

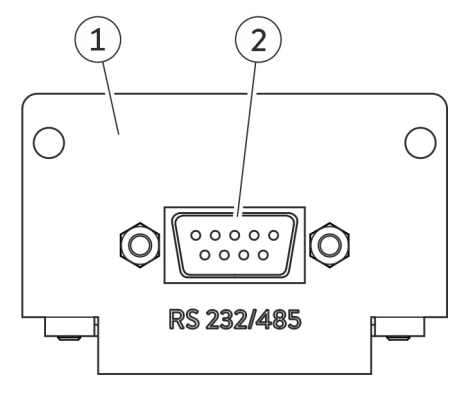

Fig. 1: Módulo RS 232/485

Panel con orificios para tornillos de sujeción
 Casquillo Sub-D, 9 polos

El módulo RS 232/485 proporciona una interfaz serie con un casquillo D-Sub de 9 polos. Para la separación de potencial y para una mayor inmunidad a las interferencias, dispone de una separación galvánica mediante un optoacoplador. La conexión a un PC o puesto de mando se realiza mediante un cable con contactos 1:1, véase & Capítulo 6.1.1 «Asignación de contactos RS 232» en la página 14.

### 5 Antes de la puesta en servicio

5.1 Montaje del módulo de interfaz

El módulo de interfaz se conecta a un cable plano LiBus interno y se inserta en un compartimento modular libre. El número y la disposición de los compartimentos modulares varían según el equipo. Los compartimentos modulares se protegen con una tapa que se atornilla a la carcasa o se enchufa en la abertura del compartimento.

|   | ¡ADVERTENCIA!<br>Contacto con componentes sometidos a tensión                                                                                                    |
|---|----------------------------------------------------------------------------------------------------|
|   | Descarga eléctrica                                                                                                    |
|   | <ul> <li>Antes de cualquier trabajo de montaje, desconecte el equipo de la red eléctrica.</li> <li>Tenga siempre en cuenta las medidas de seguridad contra las descargas electrostáticas.</li> </ul>                                                                       |
|   |                                                                                                    |
| 1 | La descripción de la instalación del módulo se aplica, en principio,<br>a todos los equipos de termorregulación de LAUDA, los gráficos de<br>ejemplo muestran aquí el montaje de un módulo analógico en un<br>equipo de termorregulación de la línea de equipos Variocool. |
|   | Tenga en cuenta que un módulo de interfaz con un panel pequeño<br>solo puede montarse en un compartimento modular bajo. Después<br>del montaje, el panel debe cubrir completamente la abertura del                                                                         |

compartimento modular. Para fijar el módulo de interfaz, necesita 2 tornillos M3 x 10 y un

Tenga en cuenta el siguiente orden de montaje:

destornillador adecuado.

- 1. Apague el equipo de termorregulación y desenchufe el conector de red.
- En caso necesario, suelte los tornillos de la tapa del compartimento modular requerido. Si la tapa está colocada, puede levantarla con un destornillador plano.

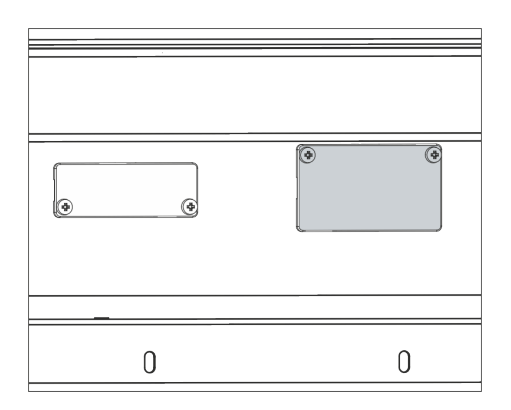

Fig. 2: Desmontaje de la tapa (esquema)

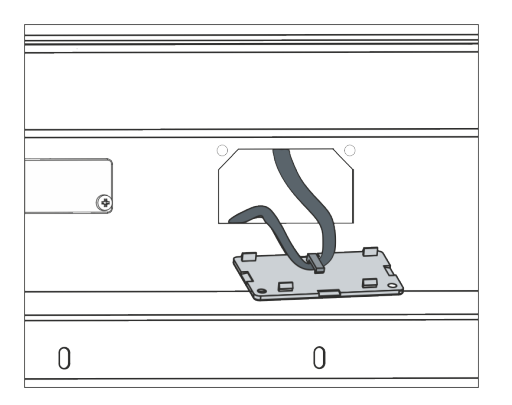

Fig. 3: Soltar el cable plano LiBus (esquema)

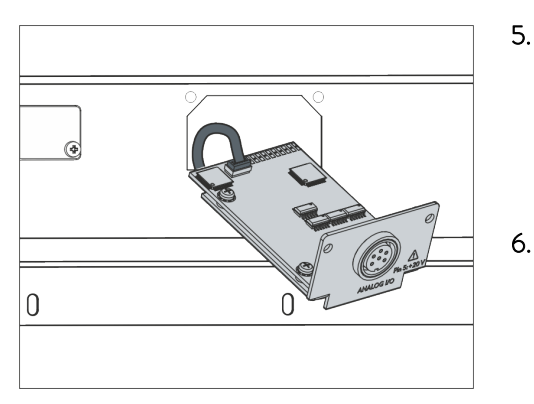

Fig. 4: Conexión del módulo de interfaz (esquema)

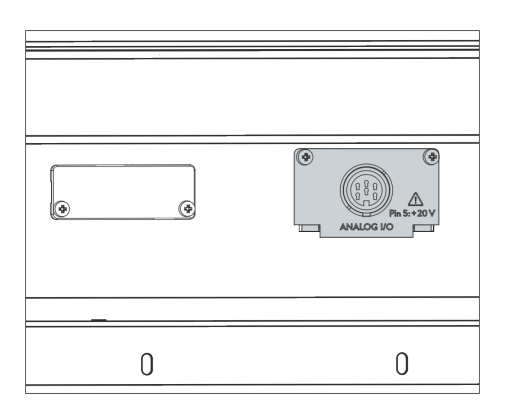

Fig. 5: Fijación del panel (esquema)

- 3. Retire la tapa del compartimento modular.
  - El compartimento modular está abierto. El cable plano LiBus está enganchado en el interior de la tapa y es fácilmente accesible.
- 4. Suelte el cable plano LiBus de la tapa.

- 5. Conecte el conector rojo del cable plano LiBus al casquillo rojo de la placa del módulo de interfaz. El conector y el casquillo están diseñados con protección contra la polaridad inversa: Asegúrese de que el saliente del conector apunte a la ranura del casquillo.
  - El módulo de interfaz está correctamente conectado al equipo de termorregulación.
  - Introduzca el cable plano LiBus y el módulo de interfaz en el compartimento modular.
- 7. Atornille el panel a la carcasa con 2 tornillos M3 x 10.
  - La nueva interfaz del equipo de termorregulación está lista para funcionar.

#### 5.2 Utilización de la caja de módulos

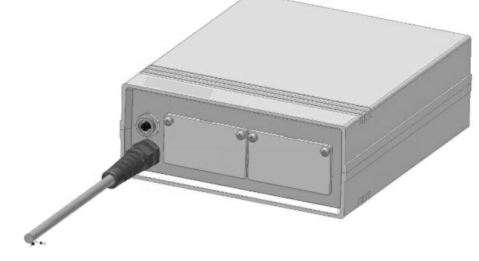

Fig. 6: La caja de módulos LiBus, n.º de pedido LCZ 9727

Con la caja de módulos LiBus, puede ampliar un equipo de termorregulación de LAUDA con dos compartimentos modulares adicionales. La caja de módulos está diseñada para módulos de interfaz con un panel de gran tamaño y se conecta al equipo de termorregulación a través de un casquillo LiBus libre.

El casquillo del equipo de termorregulación está etiquetado como LiBus.

Tenga en cuenta el siguiente orden de montaje:

- 1. Desconecte el equipo de termorregulación.
- 2. Desconecte el cable de la caja de módulos del equipo de termorregulación.
  - ▶ La caja de módulos está desconectada del suministro de corriente.
- **3.** Compruebe qué interfaces están ya disponibles en el equipo de termorregulación y en la caja de módulos.

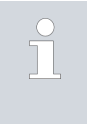

Tenga en cuenta las indicaciones sobre la compatibilidad del módulo de interfaz. Instale un módulo de interfaz con el mismo tipo de interfaz solo si se permite el funcionamiento con varias de estas interfaces.

- 4. Instale el módulo de interfaz necesario en la caja de módulos. Durante este proceso, tenga en cuenta las indicaciones para la instalación en un equipo de termorregulación, véase el capítulo "Montaje del módulo de interfaz".
- 5. Coloque la caja de módulos cerca del equipo de termorregulación.
- 6. Conecte el cable de la caja de módulos al casquillo LiBus del equipo de termorregulación.
  - Las interfaces de la caja de módulos están listas para el funcionamiento.

### 6 Puesta en servicio

#### 6.1 Asignación de contactos

Tenga en cuenta las siguientes indicaciones cuando confeccione los cables usted mismo:

- Los requisitos legales de CEM también se aplican a las conexiones de los cables. Utilice exclusivamente cables de conexión apantallados con conectores y casquillos apantallados.
- Proteja los equipos conectados a las entradas y salidas de baja tensión contra tensiones peligrosas. Garantice un aislamiento seguro según la norma DIN EN 61140. Use, por ejemplo, aislamiento doble o reforzado según la norma DIN EN 60730-1 o DIN 60950-1.
- Tenga en cuenta la asignación de contactos necesaria en cada caso, véase S Capítulo 6.1.1 «Asignación de contactos RS 232» en la página 14y S Capítulo 6.1.2 «Asignación de contactos RS 485» en la página 16.

La interfaz RS 232/485 está diseñada como un casquillo Sub-D de 9 polos. La conexión de enchufe con una conexión de 9 o 25 polos a un PC o a un puesto de mando puede establecerse teniendo en cuenta las asignaciones de contactos que se indican a continuación. Los conectores deben estar siempre asegurados mediante el racor integrado.

Encontrará información sobre accesorios para la elaboración de cables de conexión en 🗞 Capítulo 12 «Accesorios» en la página 39.

#### 6.1.1 Asignación de contactos RS 232

En las conexiones RS 232, los sistemas conectados utilizan las denominadas "señales handshake" para la transmisión de la información de estado. Estas permiten al sistema receptor detener la transmisión de datos cuando ya no puede procesarlos. De esta forma, el handshake contribuye a la protección contra la pérdida de datos.

La transmisión de la información de estado puede realizarse de dos formas diferentes:

- Handshake La información de estado forma parte de la transmisión de software de datos propiamente dicha. Un cable de tres hilos es suficiente, la señalización se realiza mediante una codificación adicional.
- Handshake de hardware de stado se transmite en paralelo con los datos. La información de estado no se añade a los datos de servicio, pero la señalización requiere líneas de señal adicionales. Para ello se necesita un cable de 7 hilos.

#### RS 232 con handshake de software

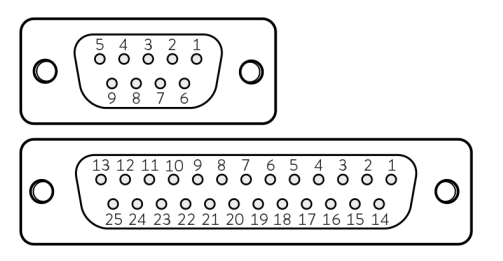

Fig. 7: Contactos del casquillo Sub-D, 9 y 25 polos

#### RS 232 con handshake de hardware

Para una conexión RS 232 con handshake de software se necesita un cable de 3 hilos con contactos 1:1 (no un cable de módem cero). En el PC, hay que ajustar el modo de funcionamiento *RS 232 sin handshake de hardware*. Los contactos no necesarios no se deben conectar. Dependiendo de la versión del casquillo Sub-D del PC, se aplica la siguiente asignación de contactos:

Tab. 1: Casquillos Sub-D para RS 232 con handshake de software

| Equipo o | le termorregulación | PC/puesto de mando |            |       |  |
|----------|---------------------|--------------------|------------|-------|--|
| Señal    | Contacto            | Contacto           | Contacto   | Señal |  |
|          | (9 polos)           | (9 polos)          | (25 polos) |       |  |
| TxD      | 2                   | 2                  | 3          | RxD   |  |
| RxD      | 3                   | 3                  | 2          | TxD   |  |
| GND      | 5                   | 5                  | 7          | GND   |  |

Para una conexión RS 232 con handshake de hardware se necesita un cable de 7 hilos con contactos 1:1 (no un cable de módem cero). Los contactos no necesarios no se deben conectar. Dependiendo de la versión del casquillo Sub-D del PC, se aplica la siguiente asignación de contactos:

Tab. 2: Casquillos Sub-D para RS 232 con handshake de hardware

| Equipo | de termorregulación | PC/p      | uesto de mando |       |
|--------|---------------------|-----------|----------------|-------|
| Señal  | Contacto            | Contacto  | Contacto       | Señal |
|        | (9 polos)           | (9 polos) | (25 polos)     |       |
| TxD    | 2                   | 2         | 3              | RxD   |
| RxD    | 3                   | 3         | 2              | TxD   |
| DSR    | 4                   | 4         | 20             | DTR   |
| GND    | 5                   | 5         | 7              | GND   |
| DTR    | 6                   | 6         | 6              | DSR   |
| CTS    | 7                   | 7         | 4              | RTS   |
| RTS    | 8                   | 8         | 5              | CTS   |

#### 6.1.2 Asignación de contactos RS 485

La conexión RS 485 se realiza mediante un cable de 3 hilos; los contactos no necesarios no deben conectarse. Dependiendo de la versión del casquillo Sub-D en el sistema conectado, se aplica la siguiente asignación de contactos:

#### Tab. 3: Casquillo Sub-D para RS 485, 9 polos

| Señal          | Contacto |
|----------------|----------|
| Datos A (-)    | 1        |
| GND (opcional) | 5        |
| Datos B (+)    | 6        |

Un bus RS 485 requiere de forma imprescindible una terminación de bus en forma de red de terminación (véase la figura). Esto garantiza un estado de reposo definido en las fases de alta impedancia del funcionamiento del bus. Por lo general, esta red de terminación está integrada en la tarjeta insertable del PC (RS 485).

En el caso de los equipos de termorregulación con una versión de software más antigua, puede ser necesaria una actualización del software para que funcione la nueva interfaz.

- 1. Conecte el equipo de termorregulación después de instalar la nueva interfaz.
- 2. Compruebe si la pantalla muestra una advertencia de software:
  - Advertencia SW too old : Póngase en contacto con el servicio técnico de LAUDA, véase S Capítulo 1.6 «Contacto LAUDA» en la página 6.
  - No hay advertencia de software: Ponga en funcionamiento el equipo de termorregulación como de costumbre.

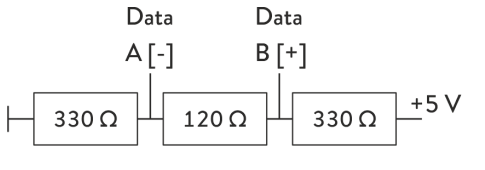

#### Fig. 8: Terminación RS 485

#### 6.2 Actualización del software

### 7 Funcionamiento

#### 7.1 Estructura del menú

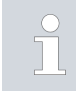

El menú siempre muestra solo las funciones que están disponibles para el equipo de termorregulación actual.

El menú para configurar la interfaz está integrado en el menú principal del equipo de termorregulación correspondiente:

Todas las unidades de mando excepto Master Menú → Módulos → Interfaz serie

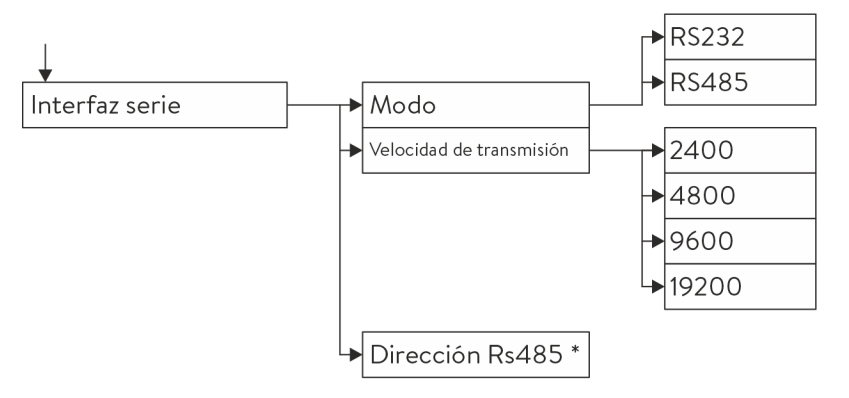

\* Solo para el funcionamiento según la norma RS485.

Fig. 9: Menú Interfaz RS 232/485

Unidad de mando Master

(solo disponible para las líneas de equipos Proline y Integral XT.)

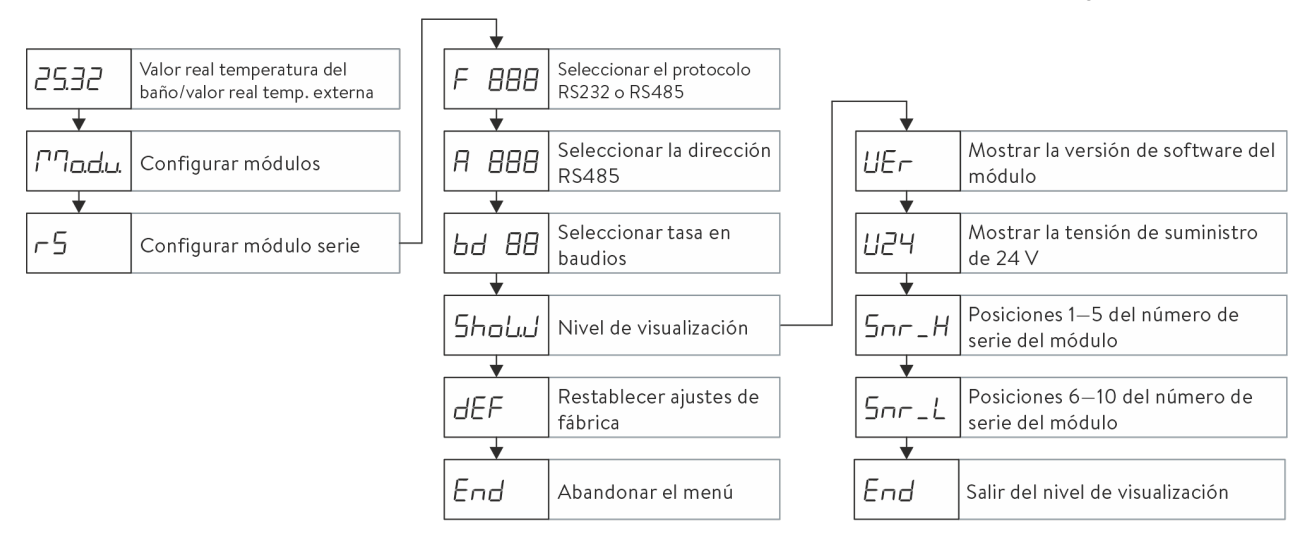

Fig. 10: Menú de la interfaz RS 232/485 en la unidad de mando Master

#### 7.2 Funciones de la interfaz

Las funciones de la interfaz, como los comandos de lectura y escritura, permiten leer los parámetros de funcionamiento actuales del equipo de termorregulación y predefinir determinados ajustes y valores de proceso.

A continuación se presentan brevemente las funciones de la interfaz compatibles con la presente interfaz. Se clasifican temáticamente según el componente de que se trate y se identifican con un ID único. Dependiendo del equipamiento técnico de su equipo de termorregulación, el número y el alcance de las funciones de interfaz realmente disponibles pueden diferir de la enumeración aquí mostrada, véase el capítulo "Disponibilidad de las interfaces".

#### 7.2.1 Indicaciones generales

La comunicación tiene lugar según el principio de maestro-esclavo. Los comandos al equipo de termorregulación solo pueden enviarse cuando se ha recibido la respuesta al comando anterior. Esto garantiza la asignación inequívoca de la consulta y la respuesta.

A continuación se presentan los comandos de escritura y lectura disponibles y el significado de los mensajes de error que pueden aparecer. Cuando utilice estos comandos, tenga en cuenta las siguientes indicaciones relativas a la sintaxis y la secuencia:

Los valores numéricos se dan en formato de separador decimal fijo; se permiten números con hasta 4 posiciones antes del separador decimal y hasta 2 posiciones después del separador decimal:

| -XXXX.XX | -XXXX.X | -XXXX. | -XXXX | XXXX.XX | XXXX.X | XXXX. | XXXX |
|----------|---------|--------|-------|---------|--------|-------|------|
| -XXX.XX  | -XXX.X  | -XXX.  | -XXX  | XXX.XX  | XXX.X  | XXX.  | XXX  |
| -XX.XX   | -XX.X   | -XX.   | -XX   | XX.XX   | XX.X   | XX.   | XX   |
| -X.XX    | -X.X    | -X.    | -X    | X.XX    | X.X    | Χ.    | Х    |
| XX       | X       | .XX    | .Х    |         |        |       |      |

Tab. 4: Formato de datos permitidos

- Los mensajes de error se emiten con la sintaxis "ERR\_X":
  - ERR = Identificación como mensaje de error
  - X = Número de error (número entero sin cero a la izquierda, máximo 4 dígitos)
- El espacio " " y el guion bajo "\_" pueden utilizarse con el mismo significado.

#### Protocolo RS 232

- La interfaz trabaja con 1 bit de parada, 8 bits de datos y sin bit de paridad.
- 4 velocidades de transmisión ajustables: 2400, 4800, 9600 o 19200 baudios. 9600 baudios ajustados de fábrica.

|                    | <ul> <li>CR, CRLF o LFCR. La respuesta del equipo de termorregulacion siempre termina con CRLF. Significado de las abreviaturas:</li> <li>CR = Carriage Return (retorno de carro, hexadecimal: OD)</li> <li>LF = Line Feed (alimentación de línea, hexadecimal: OA)</li> <li>Los comandos al equipo de termorregulación solo pueden enviarse cuando se ha recibido la respuesta al comando anterior. Esto garantiza asignación inequívoca de la consulta y la respuesta.</li> </ul> |                                                                                                    |                                                                                                    |  |  |
|--------------------|----------------------------------------------------------------------------------------------------|----------------------------------------------------------------------------------------------------|----------------------------------------------------------------------------------------------------|--|--|
| Ejemplo            | Ejerr<br>rregu                                                                                                    | nplo de la transferencia de valor nom<br>ulación.                                                                                                    | ninal de 30,5 °C al equipo de termo-                                                                                                    |  |  |
|                    | F                                                                                                    | PC/puesto de mando                                                                                                    | Equipo de termorregulación                                                                                                    |  |  |
|                    | 1                                                                                                    | OUT_SP_00_30.5"CRLF                                                                                                    | <b>→</b>                                                                                                    |  |  |
|                    | •                                                                                                    | +                                                                                                    | "OK"CRLF                                                                                                    |  |  |
| Protocolo RS 485   |                                                                                                    | La interfaz trabaja con 1 bit de parad<br>4 velocidades de transmisión ajustal<br>19200 baudios. 9600 baudios ajust<br>Los comandos de RS 485 van siem<br>equipo; se pueden distinguir hasta 12<br>ciones de equipo son siempre de 3 c<br>'A" inicial: "A000" – "A127".<br>Los comandos procedentes del exte | la, 8 bits de datos y sin bit de paridad.<br>oles: 2400, 4800, 9600 o<br>cados de fábrica.<br>pre precedidos de la dirección del<br>28 direcciones de equipo. Las direc-<br>dígitos y se identifican mediante una<br>erior deben terminar siempre con |  |  |
| Fiemplo            | Fiem                                                                                                    | CR. La respuesta del equipo de tern<br>CR.<br>2010 de la transferencia de valor nom                                                                                                    | norregulacion siempre termina con                                                                                                    |  |  |
| – <u>1</u> 2.114.2 | rregu                                                                                                    | Jlación. En este ejemplo se utiliza la                                                                                                    | dirección 15.                                                                                                    |  |  |
|                    | ł                                                                                                    | PC/puesto de mando                                                                                                    | Equipo de termorregulación                                                                                                    |  |  |
|                    |                                                                                                    | A015_OUT_SP_00_30.5"CR                                                                                                    | <b>→</b>                                                                                                    |  |  |

#### 7.2.2 Comandos de lectura

El módulo de la interfaz reconoce los siguientes comandos de lectura con los que puede consultar los datos de funcionamiento del equipo de termorregulación.

"A015\_OK"CR

Los comandos procedentes del exterior deben terminar siempre con

#### Tab. 5: Temperatura

| ID | Función                                      | Unidad, reso-<br>lución | Comando  |
|----|----------------------------------------------|-------------------------|----------|
| 2  | Valor nominal de temperatura                 | [°C]                    | IN_SP_00 |
| 3  | Temperatura del baño (temperatura de avance) | [°C], 0,01 °C           | IN_PV_00 |

←

| ID  | Función                                                                                                    | Unidad, reso-<br>Iución | Comando  |
|-----|----------------------------------------------------------------------------------------------------|-------------------------|----------|
| 4   | Temperatura del baño (temperatura de avance)                                                                                               | [°C],<br>0,001 °C       | IN_PV_10 |
| 5   | Temperatura regulada (interna /externa Pt /externa analógica /serie externa)                                                               | [°C]                    | IN_PV_01 |
| 7   | Temperatura externa T <sub>E</sub> (Pt)                                                                                                    | [°C]                    | IN_PV_03 |
| 8   | Temperatura externa T <sub>E</sub> (entrada analógica)                                                                                     | [°C]                    | IN_PV_04 |
| 14  | Temperatura externa T <sub>E</sub> (Pt)                                                                                                    | [°C],<br>0,001 °C       | IN_PV_13 |
| 25  | Punto de desconexión del exceso de temperatura T_Max                                                                                       | [°C]                    | IN_SP_03 |
| 27  | Limitación de la temperatura de avance TiH (valor límite superior)                                                                         | [°C]                    | IN_SP_04 |
| 29  | Limitación de la temperatura de avance TiL (valor límite inferior)                                                                         | [°C]                    | IN_SP_05 |
| 33  | Valor nominal de temperatura T <sub>set</sub> en modo de seguridad (valor nominal<br>seguro en caso de que se interrumpa la comunicación). | [°C]                    | IN_SP_07 |
| 158 | Magnitud de ajuste del regulador piloto en caso de regulación externa                                                                      | [°C]                    | IN_PV_11 |

#### Tab. 6: Bomba

| ID  | Función                                                                                                    | Unidad  | Comando    |
|-----|----------------------------------------------------------------------------------------------------|---------|------------|
| 6   | Presión de avance /presión de la bomba, relativa a la atmósfera                                                                                     | [bar]   | IN_PV_02   |
| 12  | Paso de la bomba<br>(el regulador de paso continuo MID debe estar conectado)                                                                        | [l/min] | IN_PV_07   |
| 18  | Nivel de potencia de la bomba                                                                                                    | [-]     | IN_SP_01   |
| 31  | Valor nominal de la presión de avance /presión de la bomba (al configurar la<br>regulación de la presión)                                           | [bar]   | IN_SP_06   |
| 37  | Valor nominal del regulador de paso continuo                                                                                                    | [l/min] | IN_SP_09   |
| 71  | Estado del regulador de paso continuo: 0 = desconectado /1 = conectado                                                                              | [-]     | IN_MODE_05 |
| 154 | Presión de avance del regulador de paso continuo, relativa a la atmósfera<br>(el regulador de paso continuo MID debe estar conectado)               | [bar]   | IN_PV_09   |
| 156 | Valor nominal de la limitación de presión en caso de una regulación activa del<br>paso<br>(el regulador de paso continuo MID debe estar conectado)  | [bar]   | IN_SP_10   |
| 157 | Punto de desconexión del exceso de presión en caso de una regulación<br>activa del paso<br>(el regulador de paso continuo MID debe estar conectado) | [bar]   | IN_SP_11   |

#### Tab. 7: Nivel de llenado

| ID | Función                           | Unidad | Comando  |
|----|-----------------------------------|--------|----------|
| 9  | Nivel del baño (nivel de llenado) | [-]    | IN_PV_05 |

#### Tab. 8: Valor establecido

| ID | Función                                                                                                    | Unidad, reso-<br>lución | Comando  |
|----|----------------------------------------------------------------------------------------------------|-------------------------|----------|
| 11 | Magnitud de ajuste del regulador en tantos por mil<br>– Valor negativo → el equipo enfría<br>– Valor positivo →el equipo calienta | [‰]                     | IN_PV_06 |
| 13 | Magnitud de ajuste del regulador en vatios<br>– Valor negativo → el equipo enfría<br>– Valor positivo →el equipo calienta         | [W]                     | IN_PV_08 |

#### Tab. 9: Frío

| ID | Función                                                                                        | Unidad | Comando  |
|----|------------------------------------------------------------------------------------------------|--------|----------|
| 24 | Modo de funcionamiento de refrigeración: O = desconectada /1 = conec-<br>tada / 2 = automática | [-]    | IN_SP_02 |

#### Tab. 10: Seguridad

| ID | Función                                                                                | Unidad | Comando    |
|----|----------------------------------------------------------------------------------------|--------|------------|
| 35 | Tiempo de espera de comunicación a través de la interfaz (1 – 99 segundos;<br>0 = Off) | [s]    | IN_SP_08   |
| 73 | Estado del modo de seguridad: 0 = desconectado (inactivo) /1 = conectado (activo)      | [-]    | IN_MODE_06 |

#### Tab. 11: Parám. de control

| ID | Función                                | Unidad | Comando   |
|----|----------------------------------------|--------|-----------|
| 39 | Parámetro de regulación Xp             | [-]    | IN_PAR_00 |
| 41 | Parámetro de regulación Tn (181 = Off) | [s]    | IN_PAR_01 |
| 43 | Parámetro de regulación Tv             | [s]    | IN_PAR_02 |
| 45 | Parámetro de regulación Td             | [s]    | IN_PAR_03 |
| 47 | Parámetro de regulación KpE            | [-]    | IN_PAR_04 |
| 49 | Parámetro de regulación TnE            | [s]    | IN_PAR_05 |
| 51 | Parámetro de regulación TvE            | [s]    | IN_PAR_06 |
| 53 | Parámetro de regulación TdE            | [s]    | IN_PAR_07 |
| 55 | Limitación de corrección               | [K]    | IN_PAR_09 |
| 57 | Parámetro de regulación Xp             | [-]    | IN_PAR_10 |
| 61 | Parámetro de regulación Prop_E         | [K]    | IN_PAR_15 |

#### Tab. 12: Ajuste

| ID | Función                                                                                                    | Unidad | Comando    |
|----|----------------------------------------------------------------------------------------------------|--------|------------|
| 59 | Desvia.Valor Req.                                                                                                    | [K]    | IN_PAR_14  |
| 67 | Regulación a magnitud controlada X:<br>0 = interna /1 = externa Pt /2 = externa analógica /3 = serie<br>externa /5 = externa Ethernet / 6 = externa EtherCAT / 7 = externa Pt<br>second (solo para Integral)    | [-]    | IN_MODE_01 |
| 69 | Desviación fuente para valor nominal X:<br>O = normal /1 = externa Pt /2 = externa analógica /3 = serie<br>externa /5 = externa Ethernet / 6 = externa EtherCAT / 7 = externa Pt<br>second (solo para Integral) | [-]    | IN_MODE_04 |

#### Tab. 13: Permisos

| ID | Función                                                                             | Unidad | Comando    |
|----|-------------------------------------------------------------------------------------|--------|------------|
| 63 | Estado del teclado del Master: 0 = libre /1 = bloqueado                             | [-]    | IN_MODE_00 |
| 65 | Estado del teclado de la unidad de mando a distancia: O = libre /1 = blo-<br>queado | [-]    | IN_MODE_03 |

#### Tab. 14: Estado

| ID  | Función                                                                                                    | Unidad | Comando    |
|-----|----------------------------------------------------------------------------------------------------|--------|------------|
| 75  | Estado Standby: 0 = el equipo está conectado /1 = el equipo está desconec-<br>tado                                                                                                 | [-]    | IN_MODE_02 |
| 107 | Tipo de equipo (ejemplos de respuesta: "ECO", "INT" o "VC")                                                                                                    | [-]    | TYPE       |
| 130 | Estado del equipo: 0 = OK /-1 = fallo                                                                                                    | [-]    | STATUS     |
| 131 | Diagnóstico del fallo; se muestra una respuesta de 7 caracteres en formato<br>XXXXXX, en la que cada carácter X contiene un dato sobre la avería<br>(O = ningún fallo /1 = fallo). | [-]    | STAT       |
|     | Se han definido los siguientes datos para cada carácter del formato de respuesta:                                                                                                  |        |            |
|     | 1.er carácter = fallo                                                                                                    |        |            |
|     | 2.º carácter = alarma                                                                                                    |        |            |
|     | 3.er carácter = advertencia                                                                                                    |        |            |
|     | 4.º carácter = exceso de temperatura                                                                                                    |        |            |
|     | 5.º carácter = nivel inferior                                                                                                    |        |            |
|     | 6.º carácter = 0 (en caso de ajuste de alarma: Nivel excesivo)                                                                                                    |        |            |
|     | 7.º carácter = falta valor de regulación externo                                                                                                    |        |            |

#### Tab. 15: Programador

| ID | Función                                                         | Unidad | Comando   |
|----|-----------------------------------------------------------------|--------|-----------|
| 77 | Programa al que hacen referencia los demás comandos             | [-]    | RMP_IN_04 |
| 88 | Número de segmento actual                                       | [-]    | RMP_IN_01 |
| 90 | Número ajustado de ejecuciones de programa                      | [-]    | RMP_IN_02 |
| 92 | Ejecución del programa actual                                   | [-]    | RMP_IN_03 |
| 94 | Programa actual en ejecución (O = ningún programa en ejecución) | [-]    | RMP_IN_05 |

#### Tab. 16: Entrada / salida de contacto

| ID  | Función                                          | Unidad | Comando  |
|-----|--------------------------------------------------|--------|----------|
| 96  | Entrada del contacto 1: 0 = abierta /1 = cerrada | [-]    | IN_DI_01 |
| 98  | Entrada del contacto 2: 0 = abierta /1 = cerrada | [-]    | IN_DI_02 |
| 100 | Entrada del contacto 3: 0 = abierta /1 = cerrada | [-]    | IN_DI_03 |
| 102 | Salida del contacto 1: 0 = abierta /1 = cerrada  | [-]    | IN_DO_01 |
| 104 | Salida del contacto 2: 0 = abierta /1 = cerrada  | [-]    | IN_DO_02 |
| 106 | Salida del contacto 3: 0 = abierta /1 = cerrada  | [-]    | IN_DO_03 |

#### Tab. 17: Versión SW

| ID  | Función                                                                                            | Unidad | Comando     |
|-----|----------------------------------------------------------------------------------------------------|--------|-------------|
| 108 | Regulación                                                                                         | [-]    | VERSION_R   |
| 109 | Sistema de protección                                                                              | [-]    | VERSION_S   |
| 110 | Unidad de mando a distancia (Command)<br>(la unidad de mando a distancia debe estar disponible)    | [-]    | VERSION_B   |
| 111 | Sistema de refrigeración<br>(solo en equipos con refrigeración activa)                             | [-]    | VERSION_T   |
| 112 | Módulo de interfaz analógico<br>(el módulo de interfaz debe estar disponible)                      | [-]    | VERSION_A   |
| 113 | Regulador de paso continuo<br>(el regulador de paso continuo debe estar disponible)                | [-]    | VERSION_A_1 |
| 114 | Módulo de interfaz RS 232/485 o Profibus/Profinet<br>(el módulo de interfaz debe estar disponible) | [-]    | VERSION_V   |
| 115 | Módulo de interfaz Ethernet<br>(el módulo de interfaz debe estar disponible)                       | [-]    | VERSION_Y   |
| 116 | Módulo de interfaz EtherCAT<br>(el módulo de interfaz debe estar disponible)                       | [-]    | VERSION_Z   |
| 117 | Contacto del módulo de interfaz<br>(el módulo de interfaz debe estar disponible)                   | [-]    | VERSION_D   |

| ID  | Función                                                                                             | Unidad | Comando     |
|-----|----------------------------------------------------------------------------------------------------|--------|-------------|
| 118 | Válvula magnética del agua de refrigeración<br>(la válvula magnética debe estar disponible)         | [-]    | VERSION_M_0 |
| 119 | Válvula magnética del sistema automático de relleno<br>(la válvula magnética debe estar disponible) | [-]    | VERSION_M_1 |
| 120 | Válvula magnética del estabilizador de nivel<br>(la válvula magnética debe estar disponible)        | [-]    | VERSION_M_2 |
| 121 | Válvula magnética, válvula de cierre 1<br>(la válvula magnética debe estar disponible)              | [-]    | VERSION_M_3 |
| 122 | Válvula magnética, válvula de cierre 2<br>(la válvula magnética debe estar disponible)              | [-]    | VERSION_M_4 |
| 124 | Bomba O                                                                                             | [-]    | VERSION_P_0 |
| 125 | Bomba 1                                                                                             | [-]    | VERSION_P_1 |
| 126 | Sistema de calentamiento O                                                                          | [-]    | VERSION_H_0 |
| 127 | Sistema de calentamiento 1                                                                          | [-]    | VERSION_H_1 |
| 128 | Interfaz Pt100 externa 0<br>(el módulo debe estar disponible)                                       | [-]    | VERSION_E   |
| 129 | Interfaz Pt100 externa 1<br>(el segundo módulo debe estar disponible)                               | [-]    | VERSION_E_1 |

#### 7.2.3 Comandos de escritura

El módulo de la interfaz reconoce los siguientes comandos de escritura con los que puede transferir los valores al equipo de termorregulación.

| 2 | El equipo de termorregulación confirma cada comando de escritura |
|---|------------------------------------------------------------------|
|   | con OK ; la respuesta de la dirección del equipo A015 es, por    |
|   | ejemplo, "A015_OK". En caso de error, en su lugar aparece a modo |
|   | de respuesta un mensaje de error como "A015_ERR_6"; véase        |
|   | 🗞 Capítulo 7.2.5 «Avisos de error» en la página 31.              |

#### Tab. 18: Temperatura

| ID | Función                                                            | Unidad | Comando          |
|----|--------------------------------------------------------------------|--------|------------------|
| 1  | Valor nominal de temperatura                                       | [°C]   | OUT_SP_00_XXX.XX |
| 15 | Valor real de temperatura externa (a través de interfaz)           | [°C]   | OUT_PV_05_XXX.XX |
| 26 | Limitación de la temperatura de avance TiH (valor límite superior) | [°C]   | OUT_SP_04_XXX    |

| ID | Función                                                            | Unidad | Comando          |
|----|--------------------------------------------------------------------|--------|------------------|
| 28 | Limitación de la temperatura de avance TiL (valor límite inferior) | [°C]   | OUT_SP_05_XXX    |
| 32 | Valor nominal de temperatura T <sub>set</sub> en modo de seguridad | [°C]   | OUT_SP_07_XXX.XX |

#### Tab. 19: Bomba

| ID  | Función                                                                                                    | Unidad  | Comando        |
|-----|----------------------------------------------------------------------------------------------------|---------|----------------|
| 17  | Niveles de potencia de la bomba (específicos del equipo, por ejemplo<br>1 – 6)                                                                                                    | [-]     | OUT_SP_01_XXX  |
| 30  | Presión teórica (al ajustar la regulación de la presión)                                                                                                    | [bar]   | OUT_SP_06_X.XX |
| 36  | Valor nominal del regulador de paso continuo                                                                                                    | [l/min] | OUT_SP_09_X.XX |
| 70  | Activar regulador de paso: 0 = desactivar /1 = activar                                                                                                    | [-]     | OUT_MODE_05_X  |
| 155 | Valor nominal de la limitación de presión en caso de una regulación<br>activa del paso<br>(el regulador de paso continuo MID debe estar conectado y equi-<br>parse con un sensor de presión integrado) | [bar]   | OUT_SP_10_X.X  |

#### Tab. 20: Frío

| ID | Función                                                                                        | Unidad | Comando       |
|----|------------------------------------------------------------------------------------------------|--------|---------------|
| 23 | Modo de funcionamiento de refrigeración: O = desconec-<br>tada /1 = conectada / 2 = automática | [-]    | OUT_SP_02_XXX |

#### Tab. 21: Seguridad

| ID | Función                                                                                | Unidad | Comando       |
|----|----------------------------------------------------------------------------------------|--------|---------------|
| 34 | Tiempo de espera de comunicación a través de la interfaz (1 –<br>99 segundos; 0 = Off) | [s]    | OUT_SP_08_XX  |
| 72 | Activación del modo de seguridad                                                       | [-]    | OUT_MODE_06_1 |

#### Tab. 22: Parám. de control

| ID | Función                                             | Unidad | Comando           |
|----|-----------------------------------------------------|--------|-------------------|
| 38 | Parámetro de regulación Xp                          | [-]    | OUT_PAR_00_XX.X   |
| 40 | Parámetro de regulación Tn (5 – 180 s; 181 = Off)   | [s]    | OUT_PAR_01_XXX    |
| 42 | Parámetro de regulación Tv                          | [s]    | OUT_PAR_02_XXX    |
| 44 | Parámetro de regulación Td                          | [s]    | OUT_PAR_03_XX.X   |
| 46 | Parámetro de regulación KpE                         | [-]    | OUT_PAR_04_XX.XX  |
| 48 | Parámetro de regulación Tn (0 – 9000 s; 9001 = Off) | [s]    | OUT_PAR_05_XXXX   |
| 50 | Parámetro de regulación TvE (5 = Off)               | [s]    | OUT_PAR_06_XXXX   |
| 52 | Parámetro de regulación TdE                         | [s]    | OUT_PAR_07_XXXX.X |

| ID | Función                        | Unidad | Comando          |
|----|--------------------------------|--------|------------------|
| 54 | Limitación de corrección       | [K]    | OUT_PAR_09_XXX.X |
| 56 | Parámetro de regulación Xp     | [-]    | OUT_PAR_10_XX.X  |
| 60 | Parámetro de regulación Prop_E | [K]    | OUT_PAR_15_XXX   |

#### Tab. 23: Ajuste

| ID | Función                                                                                                    | Unidad | Comando          |
|----|----------------------------------------------------------------------------------------------------|--------|------------------|
| 58 | Desvia.Valor Req.                                                                                                    | [K]    | OUT_PAR_14_XXX.X |
| 66 | Regulación a magnitud controlada X:<br>O = interna /1 = externa Pt /2 = externa analógica /3 = serie<br>externa /5 = externa Ethernet / 6 = externa EtherCAT / 7 = externa<br>Pt second (solo para Integral) | [-]    | OUT_MODE_01_X    |
| 68 | Desviación fuente para valor nominal X:<br>O = normal /1 = externa Pt /2 = externa analógica /3 = serie<br>externa /5 = externa Ethernet / 6 = externa EtherCAT / 7 = externa<br>Pt second                   | [-]    | OUT_MODE_04_X    |

**Observación (ID 66 y 68):** Con el valor X = 3, los comandos ID 66 e ID 68 pueden ejecutarse en algunos equipos de termorregulación si antes se ha recibido una especificación de temperatura externa (mediante el comando ID 15).

#### Tab. 24: Permisos

| ID | Función                                                                                 | Unidad | Comando       |
|----|-----------------------------------------------------------------------------------------|--------|---------------|
| 62 | Teclado del Master (corresponde a "KEY"): 0 = desbloquear /1 = blo-<br>quear            | [-]    | OUT_MODE_00_X |
| 64 | Teclado de la unidad de mando a distancia (Command): 0 = desblo-<br>quear /1 = bloquear | [-]    | OUT_MODE_03_X |

#### Tab. 25: Estado

| ID | Función                                 | Unidad | Comando    |
|----|-----------------------------------------|--------|------------|
| 74 | Conectar /desconectar equipo (Stand-by) | [-]    | START/STOP |

#### Tab. 26: Programador

| ID | Función                                                                                                    | Unidad | Comando      |
|----|----------------------------------------------------------------------------------------------------|--------|--------------|
| 76 | Seleccionar el programa para el que se deban aplicar los siguientes<br>comandos (X = 1 – 5). Al conectar el equipo de termorregulación,<br>suele seleccionarse el programa 5. | [-]    | RMP_SELECT_X |
| 78 | Iniciar el programador                                                                                                    | [-]    | RMP_START    |
| 79 | Pausar programador                                                                                                    | [-]    | RMP_PAUSE    |

| ID | Función                            | Unidad | Comando  |
|----|------------------------------------|--------|----------|
| 80 | Continuar programador (tras pausa) | [-]    | RMP_CONT |
| 81 | Finalizar programador              | [-]    | RMP_STOP |

#### 7.2.4 Disponibilidad de las funciones de la interfaz

La siguiente tabla muestra los comandos de lectura y escritura proporcionados por el módulo de interfaz del equipo de termorregulación para todas las líneas de equipos compatibles.

> Las funciones especiales (por ejemplo, "[ID 6] Presión de avance/ Presión de la bomba") solo están disponibles si el equipo de termorregulación está equipado correspondientemente. En caso dado, los accesorios opcionales deben estar correctamente conectados y operativos.

|        | Integ          | ral IN           | Vario         | ocool        |              |              | Proline,            |               |
|--------|----------------|------------------|---------------|--------------|--------------|--------------|---------------------|---------------|
| ID     | INXT*          | INT*             | VC NRTL       | VC           | PRO          | ECO          | Proline<br>Kryomate | Integral XT * |
| 1      | $\checkmark$   | ✓                | ✓             | $\checkmark$ | $\checkmark$ | ✓            | $\checkmark$        | ✓             |
| 2      | $\checkmark$   | $\checkmark$     | $\checkmark$  | $\checkmark$ | $\checkmark$ | $\checkmark$ | $\checkmark$        | ✓             |
| 3      | ✓              | $\checkmark$     | ✓             | $\checkmark$ | ✓            | ✓            | ✓                   | ✓             |
| 4      | ✓              | ✓                | $\checkmark$  | $\checkmark$ | ✓            | ✓            | ✓                   | ✓             |
| 5      | $\checkmark$   | ✓                | ✓             | $\checkmark$ | ✓            | ✓            | ✓                   | $\checkmark$  |
| 6      | $\checkmark$   | -                | -             | -            | -            | -            | -                   | $\checkmark$  |
| 7      | $\checkmark$   | ✓                | $\checkmark$  | $\checkmark$ | ✓            | ✓            | ✓                   | $\checkmark$  |
| 8      | $\checkmark$   | $\checkmark$     | $\checkmark$  | $\checkmark$ | ✓            | ✓            | ✓                   | ✓             |
| 9      | $\checkmark$   | $\checkmark$     | $\checkmark$  | $\checkmark$ | $\checkmark$ | -            | $\checkmark$        | ✓             |
| 11     | $\checkmark$   | $\checkmark$     | $\checkmark$  | $\checkmark$ | $\checkmark$ | ✓            | ✓                   | ✓             |
| 12     | $\checkmark$   | $\checkmark$     | $\checkmark$  | -            | -            | -            | -                   | -             |
| 13     | $\checkmark$   | $\checkmark$     | $\checkmark$  | $\checkmark$ | $\checkmark$ | $\checkmark$ | $\checkmark$        | ✓             |
| 14     | $\checkmark$   | $\checkmark$     | $\checkmark$  | $\checkmark$ | $\checkmark$ | $\checkmark$ | $\checkmark$        | $\checkmark$  |
| 15     | $\checkmark$   | $\checkmark$     | $\checkmark$  | $\checkmark$ | $\checkmark$ | $\checkmark$ | $\checkmark$        | $\checkmark$  |
| 17     | $\checkmark$   | -                | -             | -            | $\checkmark$ | $\checkmark$ | $\checkmark$        | $\checkmark$  |
| 18     | $\checkmark$   | -                | -             | -            | $\checkmark$ | $\checkmark$ | $\checkmark$        | $\checkmark$  |
| 23     | $\checkmark$   | $\checkmark$     | $\checkmark$  | $\checkmark$ | $\checkmark$ | $\checkmark$ | $\checkmark$        | $\checkmark$  |
| 24     | $\checkmark$   | $\checkmark$     | $\checkmark$  | $\checkmark$ | $\checkmark$ | $\checkmark$ | $\checkmark$        | $\checkmark$  |
| 25     | $\checkmark$   | $\checkmark$     | $\checkmark$  | $\checkmark$ | $\checkmark$ | $\checkmark$ | $\checkmark$        | $\checkmark$  |
| 26     | $\checkmark$   | $\checkmark$     | $\checkmark$  | $\checkmark$ | $\checkmark$ | $\checkmark$ | $\checkmark$        | $\checkmark$  |
| 27     | $\checkmark$   | $\checkmark$     | $\checkmark$  | $\checkmark$ | $\checkmark$ | $\checkmark$ | $\checkmark$        | $\checkmark$  |
| 28     | $\checkmark$   | $\checkmark$     | $\checkmark$  | $\checkmark$ | $\checkmark$ | $\checkmark$ | $\checkmark$        | $\checkmark$  |
| 29     | $\checkmark$   | $\checkmark$     | $\checkmark$  | $\checkmark$ | $\checkmark$ | $\checkmark$ | $\checkmark$        | $\checkmark$  |
| 30     | $\checkmark$   | -                | -             | -            | -            | -            | -                   | $\checkmark$  |
| * Tipo | de equipo segú | n la placa de ca | racterísticas |              |              |              |                     |               |

|          | Integral IN    |                  | Variocool     |              |              |              | Proline,     |               |
|----------|----------------|------------------|---------------|--------------|--------------|--------------|--------------|---------------|
| ID       | INXT *         | INT *            | VC NRTL       | VC           | PRO          | ECO          | Kryomate     | Integral XT * |
| 31       | $\checkmark$   | -                | -             | -            | -            | -            | -            | ✓             |
| 32       | $\checkmark$   | $\checkmark$     | $\checkmark$  | $\checkmark$ | $\checkmark$ | $\checkmark$ | $\checkmark$ | ✓             |
| 33       | $\checkmark$   | $\checkmark$     | $\checkmark$  | $\checkmark$ | $\checkmark$ | ✓            | $\checkmark$ | ✓             |
| 34       | $\checkmark$   | $\checkmark$     | $\checkmark$  | $\checkmark$ | $\checkmark$ | $\checkmark$ | ✓            | ✓             |
| 35       | ✓              | ✓                | $\checkmark$  | $\checkmark$ | ✓            | ✓            | ✓            | ✓             |
| 36       | ✓              | ✓                | ✓             | -            | -            | -            | -            | ✓             |
| 37       | ✓              | $\checkmark$     | $\checkmark$  | -            | -            | -            | -            | ✓             |
| 38       | $\checkmark$   | ✓                | $\checkmark$  | $\checkmark$ | ✓            | ✓            | ✓            | ✓             |
| 39       | $\checkmark$   | $\checkmark$     | $\checkmark$  | $\checkmark$ | ✓            | ✓            | $\checkmark$ | ✓             |
| 40       | $\checkmark$   | $\checkmark$     | $\checkmark$  | $\checkmark$ | ✓            | ✓            | $\checkmark$ | ✓             |
| 41       | $\checkmark$   | $\checkmark$     | $\checkmark$  | $\checkmark$ | ✓            | $\checkmark$ | $\checkmark$ | ✓             |
| 42       | $\checkmark$   | $\checkmark$     | $\checkmark$  | $\checkmark$ | $\checkmark$ | $\checkmark$ | $\checkmark$ | $\checkmark$  |
| 43       | $\checkmark$   | $\checkmark$     | $\checkmark$  | $\checkmark$ | $\checkmark$ | $\checkmark$ | $\checkmark$ | ✓             |
| 44       | $\checkmark$   | $\checkmark$     | $\checkmark$  | $\checkmark$ | $\checkmark$ | $\checkmark$ | $\checkmark$ | ✓             |
| 45       | $\checkmark$   | $\checkmark$     | $\checkmark$  | $\checkmark$ | $\checkmark$ | $\checkmark$ | $\checkmark$ | ✓             |
| 46       | $\checkmark$   | $\checkmark$     | $\checkmark$  | $\checkmark$ | $\checkmark$ | $\checkmark$ | $\checkmark$ | ✓             |
| 47       | $\checkmark$   | $\checkmark$     | $\checkmark$  | $\checkmark$ | $\checkmark$ | $\checkmark$ | $\checkmark$ | ✓             |
| 48       | $\checkmark$   | $\checkmark$     | $\checkmark$  | $\checkmark$ | $\checkmark$ | $\checkmark$ | $\checkmark$ | $\checkmark$  |
| 49       | $\checkmark$   | $\checkmark$     | $\checkmark$  | $\checkmark$ | $\checkmark$ | $\checkmark$ | $\checkmark$ | $\checkmark$  |
| 50       | $\checkmark$   | $\checkmark$     | $\checkmark$  | $\checkmark$ | $\checkmark$ | $\checkmark$ | $\checkmark$ | $\checkmark$  |
| 51       | $\checkmark$   | $\checkmark$     | $\checkmark$  | $\checkmark$ | $\checkmark$ | $\checkmark$ | $\checkmark$ | $\checkmark$  |
| 52       | $\checkmark$   | $\checkmark$     | $\checkmark$  | $\checkmark$ | $\checkmark$ | $\checkmark$ | $\checkmark$ | ✓             |
| 53       | $\checkmark$   | $\checkmark$     | $\checkmark$  | $\checkmark$ | $\checkmark$ | $\checkmark$ | $\checkmark$ | $\checkmark$  |
| 54       | $\checkmark$   | $\checkmark$     | $\checkmark$  | $\checkmark$ | $\checkmark$ | $\checkmark$ | $\checkmark$ | $\checkmark$  |
| 55       | $\checkmark$   | $\checkmark$     | $\checkmark$  | $\checkmark$ | $\checkmark$ | $\checkmark$ | $\checkmark$ | $\checkmark$  |
| 56       | $\checkmark$   | $\checkmark$     | $\checkmark$  | $\checkmark$ | $\checkmark$ | $\checkmark$ | $\checkmark$ | $\checkmark$  |
| 57       | $\checkmark$   | $\checkmark$     | $\checkmark$  | $\checkmark$ | $\checkmark$ | $\checkmark$ | $\checkmark$ | $\checkmark$  |
| 58       | ✓              | ✓                | $\checkmark$  | ✓            | ✓            | ~            | ✓            | ✓             |
| 59       | $\checkmark$   | $\checkmark$     | $\checkmark$  | $\checkmark$ | $\checkmark$ | ✓            | $\checkmark$ | $\checkmark$  |
| 60       | $\checkmark$   | $\checkmark$     | $\checkmark$  | $\checkmark$ | $\checkmark$ | $\checkmark$ | $\checkmark$ | $\checkmark$  |
| 61       | ✓              | ✓                | $\checkmark$  | ~            | ✓            | ~            | ✓            | ✓             |
| 62       | $\checkmark$   | ✓                | $\checkmark$  | $\checkmark$ | ✓            | ✓            | ✓            | ✓             |
| * Tipo ( | de equipo segú | n la placa de ca | racterísticas |              |              |              |              |               |

|        | Integ          | ral IN           | Vario         | ocool        |              |              | Proline,            |               |
|--------|----------------|------------------|---------------|--------------|--------------|--------------|---------------------|---------------|
| ID     | INXT *         | INT *            | VC NRTL       | VC           | PRO          | ECO          | Proline<br>Kryomate | Integral XT * |
| 63     | $\checkmark$   | ✓                | $\checkmark$  | $\checkmark$ | ✓            | ✓            | $\checkmark$        | ✓             |
| 64     | $\checkmark$   | ✓                | $\checkmark$  | $\checkmark$ | $\checkmark$ | $\checkmark$ | ✓                   | $\checkmark$  |
| 65     | ✓              | ✓                | ✓             | $\checkmark$ | $\checkmark$ | ✓            | $\checkmark$        | ✓             |
| 66     | ✓              | ✓                | ✓             | $\checkmark$ | $\checkmark$ | ✓            | $\checkmark$        | ✓             |
| 67     | $\checkmark$   | ✓                | $\checkmark$  | $\checkmark$ | ✓            | ✓            | ✓                   | ✓             |
| 68     | $\checkmark$   | ✓                | ✓             | $\checkmark$ | ✓            | ✓            | ✓                   | ✓             |
| 69     | $\checkmark$   | ✓                | $\checkmark$  | $\checkmark$ | $\checkmark$ | ✓            | ✓                   | ✓             |
| 70     | ✓              | ✓                | $\checkmark$  | -            | -            | -            | -                   | -             |
| 71     | ✓              | ✓                | ✓             | -            | -            | -            | -                   | -             |
| 72     | $\checkmark$   | ✓                | $\checkmark$  | -            | $\checkmark$ | -            | -                   | -             |
| 73     | ✓              | ✓                | ✓             | -            | ✓            | -            | -                   | -             |
| 74     | ✓              | ✓                | ✓             | ✓            | ✓            | ✓            | $\checkmark$        | ✓             |
| 75     | $\checkmark$   | ✓                | $\checkmark$  | $\checkmark$ | ✓            | $\checkmark$ | $\checkmark$        | ✓             |
| 76     | $\checkmark$   | ✓                | $\checkmark$  | $\checkmark$ | ✓            | $\checkmark$ | $\checkmark$        | ✓             |
| 77     | ✓              | ✓                | ✓             | ✓            | ✓            | ✓            | $\checkmark$        | ✓             |
| 78     | ✓              | ✓                | ✓             | ✓            | ✓            | ✓            | $\checkmark$        | ✓             |
| 79     | ✓              | ✓                | ✓             | $\checkmark$ | ✓            | ✓            | $\checkmark$        | ✓             |
| 80     | $\checkmark$   | ✓                | $\checkmark$  | $\checkmark$ | ✓            | $\checkmark$ | $\checkmark$        | ✓             |
| 81     | $\checkmark$   | ✓                | $\checkmark$  | $\checkmark$ | ✓            | ✓            | $\checkmark$        | ✓             |
| 88     | $\checkmark$   | ✓                | $\checkmark$  | $\checkmark$ | ✓            | $\checkmark$ | $\checkmark$        | ✓             |
| 90     | $\checkmark$   | ✓                | $\checkmark$  | $\checkmark$ | ✓            | $\checkmark$ | $\checkmark$        | ✓             |
| 92     | $\checkmark$   | $\checkmark$     | $\checkmark$  | $\checkmark$ | $\checkmark$ | $\checkmark$ | $\checkmark$        | $\checkmark$  |
| 94     | $\checkmark$   | ✓                | $\checkmark$  | $\checkmark$ | ✓            | $\checkmark$ | $\checkmark$        | ✓             |
| 96     | $\checkmark$   | ✓                | $\checkmark$  | $\checkmark$ | ✓            | $\checkmark$ | $\checkmark$        | ✓             |
| 98     | $\checkmark$   | ✓                | $\checkmark$  | $\checkmark$ | ✓            | $\checkmark$ | $\checkmark$        | ✓             |
| 100    | $\checkmark$   | ✓                | $\checkmark$  | $\checkmark$ | ✓            | $\checkmark$ | $\checkmark$        | $\checkmark$  |
| 102    | $\checkmark$   | ✓                | $\checkmark$  | $\checkmark$ | ✓            | ✓            | $\checkmark$        | ✓             |
| 104    | $\checkmark$   | $\checkmark$     | $\checkmark$  | $\checkmark$ | $\checkmark$ | $\checkmark$ | $\checkmark$        | $\checkmark$  |
| 106    | $\checkmark$   | $\checkmark$     | $\checkmark$  | $\checkmark$ | $\checkmark$ | $\checkmark$ | $\checkmark$        | $\checkmark$  |
| 107    | $\checkmark$   | ✓                | $\checkmark$  | ✓            | ✓            | ✓            | $\checkmark$        | ✓             |
| 108    | $\checkmark$   | ✓                | $\checkmark$  | ✓            | ✓            | ✓            | $\checkmark$        | ✓             |
| 109    | ✓              | ✓                | ✓             | ✓            | ✓            | ✓            | $\checkmark$        | ✓             |
| * Tipo | de equipo segú | n la placa de ca | racterísticas |              |              |              |                     |               |

|        | Integ          | ral IN           | Variocool     |              |              |              | Proline,            |               |
|--------|----------------|------------------|---------------|--------------|--------------|--------------|---------------------|---------------|
| ID     | INXT *         | INT *            | VC NRTL       | VC           | PRO          | ECO          | Proline<br>Kryomate | Integral XT * |
| 110    | ✓              | ✓                | ✓             | ✓            | ~            | ~            | ✓                   | ✓             |
| 111    | $\checkmark$   | $\checkmark$     | $\checkmark$  | $\checkmark$ | $\checkmark$ | $\checkmark$ | ✓                   | $\checkmark$  |
| 112    | ✓              | $\checkmark$     | ✓             | ✓            | ✓            | ✓            | ✓                   | ✓             |
| 113    | ✓              | $\checkmark$     | ✓             | -            | -            | -            | -                   | -             |
| 114    | ✓              | $\checkmark$     | ✓             | $\checkmark$ | $\checkmark$ | ✓            | ✓                   | ✓             |
| 115    | $\checkmark$   | $\checkmark$     | $\checkmark$  | $\checkmark$ | $\checkmark$ | $\checkmark$ | $\checkmark$        | $\checkmark$  |
| 116    | $\checkmark$   | $\checkmark$     | $\checkmark$  | $\checkmark$ | $\checkmark$ | $\checkmark$ | $\checkmark$        | $\checkmark$  |
| 117    | $\checkmark$   | $\checkmark$     | $\checkmark$  | $\checkmark$ | $\checkmark$ | $\checkmark$ | $\checkmark$        | $\checkmark$  |
| 118    | -              | $\checkmark$     | -             | -            | $\checkmark$ | $\checkmark$ | -                   | -             |
| 119    | -              | -                | -             | -            | $\checkmark$ | -            | $\checkmark$        | -             |
| 120    | -              | -                | -             | -            | -            | -            | -                   | -             |
| 121    | -              | -                | -             | -            | -            | $\checkmark$ | -                   | -             |
| 122    | -              | -                | -             | -            | -            | -            | -                   | -             |
| 124    | $\checkmark$   | -                | -             | -            | -            | -            | -                   | ✓             |
| 125    | $\checkmark$   | -                | -             | -            | -            | -            | -                   | ✓             |
| 126    | $\checkmark$   | ✓                | $\checkmark$  | -            | -            | -            | -                   | -             |
| 127    | $\checkmark$   | ✓                | $\checkmark$  | -            | -            | -            | -                   | -             |
| 128    | ✓              | ✓                | ✓             | ✓            | ✓            | ✓            | _                   | -             |
| 129    | ✓              | ✓                | ✓             | -            | -            | -            | _                   | -             |
| 130    | ✓              | ✓                | ✓             | ✓            | ~            | ~            | ✓                   | ✓             |
| 131    | ✓              | ✓                | $\checkmark$  | ✓            | ✓            | ✓            | ✓                   | ✓             |
| * Tipo | de equipo segú | n la placa de ca | racterísticas |              |              |              |                     |               |

#### 7.2.5 Avisos de error

A continuación, se describen los mensajes de error de los módulos de interfaz. Tras un comando incorrecto, se muestra la cadena de caracteres *ERR\_X* o *ERR\_XX*.

| Error | Descripción                                           |
|-------|-------------------------------------------------------|
| ERR_2 | Entrada incorrecta (p. ej., desbordamiento del búfer) |
| ERR_3 | Comando erróneo                                       |
| ERR_5 | Fallo de sintaxis en el valor                         |
| ERR_6 | Valor no autorizado                                   |
| ERR_8 | Módulo o valor no disponible                          |

| Error  | Descripción                                                                                                |
|--------|----------------------------------------------------------------------------------------------------|
| ERR_30 | Programador, todos los segmentos ocupados                                                                  |
| ERR_31 | No se puede especificar ningún valor nominal (la entrada de<br>valor nominal analógico está conectada)     |
| ERR_32 | TiH ≤ TiL                                                                                                  |
| ERR_33 | Falta el sensor externo                                                                                    |
| ERR_34 | Valor analógico no disponible                                                                              |
| ERR_35 | Ajustado el modo automático                                                                                |
| ERR_36 | No se puede especificar ningún valor nominal; el programador<br>está en marcha o se encuentra en una pausa |
| ERR_37 | No se puede iniciar el programador (la entrada de valor<br>nominal analógico está conectada)               |

#### 7.3 Software de control y automatización

Terminal

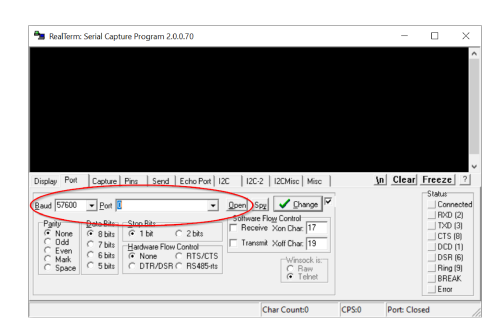

Fig. 11: Ejemplo RealTerm: Seleccionar la velocidad de transmisión y el puerto COM

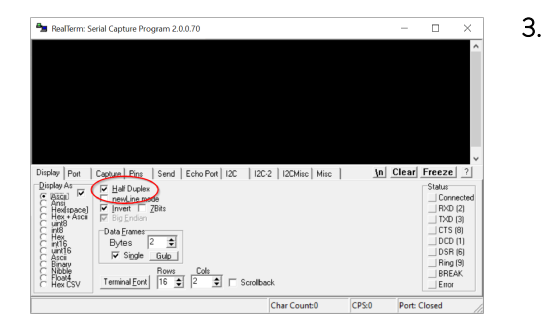

Fig. 12: Ajustar el tipo de transmisión

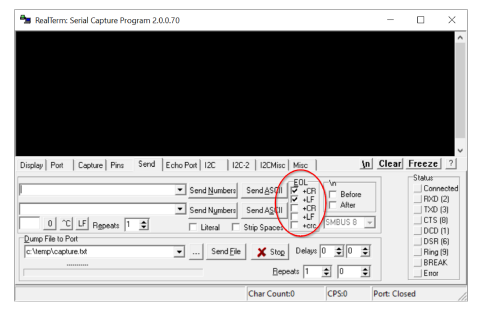

Fig. 13: Terminar las líneas de comando automáticamente con CR/LF

#### LabVIEW

Puede utilizar un programa de terminal para la comunicación con el equipo de termorregulación. Por ejemplo, puede encontrar el freeware *RealTerm* en la siguiente dirección: <u>https://realterm.sourceforge.io/</u>

Para la conexión con el equipo de termorregulación se necesitan los siguientes ajustes:

- 1. Inicie el programa de terminal en el sistema conectado.
- 2. Abra la pestaña Port :

4.

- Seleccione la velocidad de transmisión ajustada en el campo Baud.
- Seleccione el puerto COM utilizado en el campo Port.
- Confirme su selección con Open.
- En la pestaña *Display* , active la opción *Half Duplex* .

- Abra la pestaña Send y active en el área EOL las opciones +CR y/o +LF.
- 5. Envíe un comando de prueba al equipo de termorregulación, por ejemplo, el comando de lectura "TYPE".
  - Si recibe la denominación del tipo de equipo como respuesta, por ejemplo, "ECO", la conexión se ha configurado correctamente.

La herramienta de desarrollo de programas LabVIEW<sup>®</sup> de National Instruments <u>https://www.ni.com/de-de/shop/labview.html</u> permite crear un software cómodo y personalizado para controlar y automatizar el funcionamiento de los equipos de termorregulación. Para poder acceder a la interfaz utilizada aquí desde una perspectiva técnica de programas, encontrará controladores especialmente diseñados para LabVIEW<sup>®</sup> en el área de descargas del sitio web de LAUDA en: <u>https://www.lauda.de/de/services/download-center/filter/Software</u>

### 8 Mantenimiento

El módulo de interfaz no necesita mantenimiento.

Las conexiones del módulo de interfaz deben limpiarse regularmente para eliminar el polvo y la suciedad adheridos. Esto es especialmente válido para las interfaces no utilizadas.

|             | ¡ADVERTENCIA!<br>Piezas bajo tensión en contacto con producto de limpieza                                                                                                    |
|-------------|----------------------------------------------------------------------------------------------------|
|             | Descarga eléctrica, daños materiales                                                                                                    |
|             | <ul> <li>Antes de la limpieza desconecte el equipo de la red.</li> <li>No deben penetrar agua ni otros líquidos.</li> </ul>                                                   |
| !           | ¡AVISO!<br>Reparación por personas no autorizadas                                                                                                    |
|             | Daños materiales                                                                                                    |
|             | <ul> <li>Las reparaciones deben ser realizadas solo por personal<br/>especializado.</li> </ul>                                                                                |
| 1. U        | tilice un paño húmedo o un pincel para eliminar el polvo y la suciedad<br>Iheridos.                                                                                           |
| <b>2.</b> S | se usa aire comprimido: Ajuste siempre una presión de trabajo baja<br>ara evitar daños mecánicos en las conexiones.                                                           |
|             | En caso de preguntas relativas a las adaptaciones técnicas, póngase<br>en contacto con el servicio técnico de LAUDA, véase & Capítulo<br>1.6 «Contacto LAUDA» en la página 6. |

### 9 Fallos

En caso de fallo, la interfaz distingue entre diferentes tipos de mensajes, por ejemplo, alarma, error y advertencia. El procedimiento para solucionar un fallo depende del equipo. A este respecto, tenga en cuenta las indicaciones correspondientes en el manual de instrucciones del equipo de termorregulación.

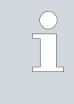

Si no puede solucionar un fallo, póngase en contacto con el servicio técnico de LAUDA, véase & Capítulo 1.6 «Contacto LAUDA» en la página 6.

#### 9.1 Alarma

La interfaz RS 232/485 conoce los siguientes mensajes de alarma:

#### Tab. 27: Mensajes de alarma de RS 232/485

| Código | Significado                                                                                                    |
|--------|----------------------------------------------------------------------------------------------------|
| 11     | Se activa si el comando OUT_PV_05 no se ha recibido durante varios segundos cuando se regula a la magnitud controlada "serie externa". |

#### 9.2 Error

La interfaz RS 232/485 conoce los siguientes mensajes de error:

| Código *            | Significado                                                                                          |
|---------------------|----------------------------------------------------------------------------------------------------|
| 501 - 504, 507, 508 | Hardware del módulo de interfaz defectuoso. Póngase en contacto con el servicio técnico de<br>LAUDA. |
| 505                 | Tensión interna de 24 V del módulo de interfaz demasiado baja.                                       |
| 506                 | Tensión interna de 24 V del módulo de interfaz demasiado alta.                                       |

#### 9.3 Advertencia

La interfaz RS 232/485 conoce los siguientes avisos de advertencia:

| Código    | Significado                                                                                                    |
|-----------|----------------------------------------------------------------------------------------------------|
| 501       | Comunicación interna sobrecargada.                                                                                                    |
| 502       | Reinicio inesperado. Póngase en contacto con el servicio técnico de LAUDA si el error aparece repetidamente.                                                                                                    |
| 503       | Se detecta una interrupción de la conexión cuando se activa la supervisión de la comunicación mediante OUT_SP_08_X. En este caso, no se ha producido ninguna comunicación durante X segundos. Por lo tanto, se activó el valor nominal de seguridad para la temperatura especificada por OUT_SP_07. |
| 508       | Sistema de bus defectuoso. Póngase en contacto con el servicio técnico de LAUDA si el error aparece repetidamente.                                                                                                    |
| 509       | Módulo desconocido conectado.                                                                                                    |
| 510 - 532 | Software del componente mencionado obsoleto. Póngase en contacto con el servicio técnico de LAUDA.                                                                                                    |

### 10 Puesta fuera de servicio

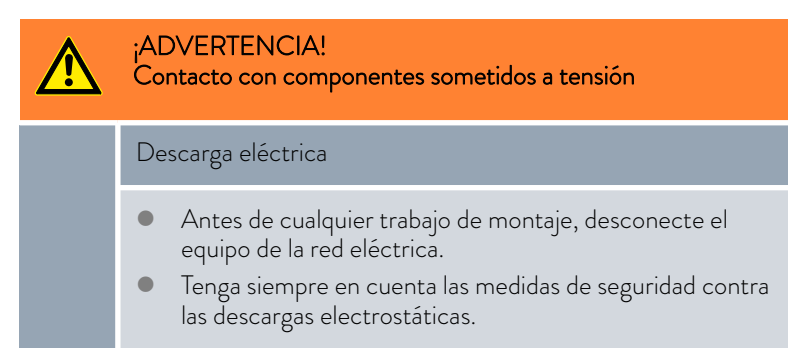

El módulo de interfaz se puede poner fuera de servicio desmontándolo del equipo de termorregulación:

- Tenga en cuenta las indicaciones de S Capítulo 5.1 «Montaje del módulo de interfaz» en la página 11. Para el desmontaje, proceda en orden inverso.
- 2. Asegúrese de sujetar el cable de conexión LiBus en el interior de la tapa del compartimento modular.
- **3.** Coloque la tapa en el compartimento modular libre para evitar que penetre suciedad en el equipo de termorregulación.
- 4. Proteja el módulo de interfaz contra la carga estática si desea almacenarlo. El lugar de almacenamiento debe cumplir las condiciones ambientales especificadas en los datos técnicos.
- 5. En caso de eliminación, siga las indicaciones de 🏷 «Equipo antiguo» en la página 38.

### 11 Eliminación de residuos

#### Embalaje

Equipo antiguo

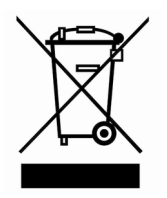

Por regla general, el embalaje se compone de materiales respetuosos con el medio ambiente que son fácilmente reciclables si se eliminan adecuadamente.

- 1. Elimine los materiales de embalaje de acuerdo con las directrices de eliminación de residuos vigentes en su región.
- 2. Tenga en cuenta las especificaciones de la directiva 94/62/CE (embalajes y residuos de embalajes) si la eliminación se realiza en un estado miembro de la UE.

Al final de su ciclo de vida útil, es necesario poner el equipo fuera de servicio y eliminarlo de la manera adecuada.

- 1. Elimine el equipo de acuerdo con las directrices de eliminación aplicables en su región.
- 2. Tenga en cuenta la Directiva 2012/19/UE (RAEE, residuos de aparatos eléctricos y electrónicos) si la eliminación tiene lugar en un Estado miembro de la UE.

## 12 Accesorios

Para la confección de los cables de conexión necesarios se dispone de los siguientes accesorios de LAUDA:

| Artículo                                                                                                    | Número de pedido |
|----------------------------------------------------------------------------------------------------|------------------|
| Caja de módulos LiBus; ampliación de un equipo de termorregulación con hasta dos<br>módulos de interfaz con panel de gran tamaño | LCZ 9727         |
| Conector macho SUB-D de 9 polos, sold.                                                                                           | EQM 042          |
| Caja de conector p. SUB-D de 9 polos                                                                                             | EQG 020          |
| Cable RS 232 apantallado, longitud 2 m                                                                                           | EKS 037          |
| Cable RS 232 apantallado, longitud 5 m                                                                                           | EKS 057          |

# 13 Datos técnicos

| Característica                                                    | Unidad | Valor/versión                                                                            |  |  |  |  |  |  |  |  |  |  |  |
|-------------------------------------------------------------------|--------|------------------------------------------------------------------------------------------|--|--|--|--|--|--|--|--|--|--|--|
| Módulo de interfaz                                                |        |                                                                                          |  |  |  |  |  |  |  |  |  |  |  |
| Número de pedido                                                  | [-]    | LRZ 913                                                                                  |  |  |  |  |  |  |  |  |  |  |  |
| Tamaño del compartimento modular,<br>an x al                      | [mm]   | 51 x 27                                                                                  |  |  |  |  |  |  |  |  |  |  |  |
| Dimensiones exteriores (sin conexión<br>de enchufe), an x al x pr | [mm]   | 56 x 37 x 82                                                                             |  |  |  |  |  |  |  |  |  |  |  |
| Peso                                                              | [kg]   | 0,1                                                                                      |  |  |  |  |  |  |  |  |  |  |  |
| Voltaje de servicio                                               | [VCC]  | 24                                                                                       |  |  |  |  |  |  |  |  |  |  |  |
| Consumo máximo de corriente                                       | [A]    | 0,1                                                                                      |  |  |  |  |  |  |  |  |  |  |  |
| Tipo de conexión                                                  | [-]    | Casquillo SUB-D, 9 polos                                                                 |  |  |  |  |  |  |  |  |  |  |  |
| Condiciones ambientales                                           |        |                                                                                          |  |  |  |  |  |  |  |  |  |  |  |
| Humedad del aire                                                  | [%]    | Máxima humedad relativa del aire 80 % a 31 °C, disminución<br>lineal hasta 40 °C y 50 %. |  |  |  |  |  |  |  |  |  |  |  |
| Rango de temperatura ambiente                                     | [°C]   | 5 - 40                                                                                   |  |  |  |  |  |  |  |  |  |  |  |
| Rango de temperatura durante el<br>almacenamiento                 | [°C]   | 5 – 50                                                                                   |  |  |  |  |  |  |  |  |  |  |  |

# 14 Índice

### А

| Actualización              | 16 |
|----------------------------|----|
| Actualización del software | 16 |
| Advertencia                | 36 |
| Alarma                     | 35 |
| Avisos de error            | 31 |
|                            |    |

# С

| Caja de módulos                             |
|---------------------------------------------|
| Capacitación del personal (vista general) 8 |
| Compartimento modular                       |
| Contacto                                    |
| Copyright                                   |

### Е

| Eliminación de residuos |    |
|-------------------------|----|
| Embalaje                | 38 |
| Equipo antiguo          | 38 |
| Error                   | 35 |

### F

| Fallo                    | 35 |
|--------------------------|----|
| Funciones de la interfaz | 18 |
| Comandos de escritura    | 24 |
| Comandos de lectura      | 19 |
| Disponibilidad           | 28 |

### G

| Garantía . |  |  |  | <br> |  |  |  |  |  |  |  |  |  |  |  | 6 |
|------------|--|--|--|------|--|--|--|--|--|--|--|--|--|--|--|---|
|            |  |  |  |      |  |  |  |  |  |  |  |  |  |  |  |   |

### I

| Indicaciones de seguridad |
|---------------------------|
| Generales                 |
| Módulo de interfaz        |
| Interfaz RS 232/485       |
| Asignación de contactos   |
| Estructura del menú       |
|                           |

### L

| LabVIEW    | <br> |  |  |  |  |  |  |  | • |  |  |  |  |  |  | . 33 | 3 |
|------------|------|--|--|--|--|--|--|--|---|--|--|--|--|--|--|------|---|
| Limpieza . | <br> |  |  |  |  |  |  |  |   |  |  |  |  |  |  | 34   | 4 |

### Μ

| Mal uso                  |
|--------------------------|
| Modificaciones técnicas  |
| Módulo de interfaz       |
| Caja de módulos          |
| Desembalaje              |
| Mantenimiento            |
| Montaje                  |
| Puesta fuera de servicio |
| Módulo RS 232/485        |
| Accesorios               |
| Compatibilidad           |
| Módulo RS 232/485        |
| Estructura               |
| Finalidad                |
|                          |

### Ρ

| -        |          |  |  |  |  |  |  |  |  |  |  |  |  | ~ ~ |
|----------|----------|--|--|--|--|--|--|--|--|--|--|--|--|-----|
| Programa | terminal |  |  |  |  |  |  |  |  |  |  |  |  | 33  |
| 0        |          |  |  |  |  |  |  |  |  |  |  |  |  |     |

## R

| RS | 232/485           |    |
|----|-------------------|----|
|    | Advertencia       | 36 |
|    | Error             | 35 |
|    | Fallo             | 35 |
| RS | 232/485           |    |
|    | Programa terminal | 33 |

### S

| Servicio posventa |
|-------------------|
| Sintaxis          |
| Software          |
| LabVIEW           |
| Programa terminal |
| U                 |
| Uso previsto      |

Fabricante: LAUDA DR. R. WOBSER GMBH & CO. KG • Laudaplatz 1 • 97922 Lauda-Königshofen Teléfono: +49 (0)9343 503-0 • Fax: +49 (0)9343 503-222 Correo electrónico: info@lauda.de • Internet: https://www.lauda.de